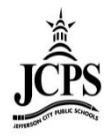

# Elementary Inter-State Photo File Procedures

# Contents

| Student Filter Set Up                                                                                                    |
|----------------------------------------------------------------------------------------------------|
| Ad Hoc Reporting > Filter Designer > elemesecretary group                                                                                                    |
| Field Selection                                                                                                    |
| Filter Parameters                                                                                                    |
| Output Formatting                                                                                                    |
| Student Filter Export                                                                                                    |
| Calendar                                                                                                    |
| Ad Hoc Reporting > Data Export > elemsecretary group                                                                                                    |
| Exporting with a PC using Internet Explorer                                                                                                    |
| Exporting with a MAC using Safari1                                                                                                    |
|                                                                                                    |
| Staff Filter Set Up1                                                                                                    |
| Staff Filter Set Up                                                                                                    |
| Staff Filter Set Up                                                                                                    |
| Staff Filter Set Up       1         Ad Hoc Reporting > Filter Designer > elemesecretary group       1         Field Selection       1         Filter Parameters       1                                                                                                    |
| Staff Filter Set Up       1         Ad Hoc Reporting > Filter Designer > elemesecretary group       1         Field Selection       1         Filter Parameters       1         Output Formatting       1                                                                                                    |
| Staff Filter Set Up       1         Ad Hoc Reporting > Filter Designer > elemesecretary group       1         Field Selection       1         Filter Parameters       1         Output Formatting       1         Staff Filter Export       1                                                                                                    |
| Staff Filter Set Up       1         Ad Hoc Reporting > Filter Designer > elemesecretary group       1         Field Selection       1         Filter Parameters       1         Output Formatting       1         Staff Filter Export       1         Calendar       1                                                                                                    |
| Staff Filter Set Up       1         Ad Hoc Reporting > Filter Designer > elemesecretary group       1         Field Selection       1         Filter Parameters       1         Output Formatting       1         Staff Filter Export       1         Calendar       1         Ad Hoc Reporting > Data Export > elemsecretary group       1                                 |
| Staff Filter Set Up       1         Ad Hoc Reporting > Filter Designer > elemesecretary group       1         Field Selection       1         Filter Parameters       1         Output Formatting       1         Staff Filter Export       1         Calendar       1         Ad Hoc Reporting > Data Export > elemsecretary group       1         Open with Excel       1 |

Inter-State Photo Company requires a file of students and staff before they arrive at the building to take pictures. This allows them to link the picture taken with a specific student so that picture can be loaded back into Infinite Campus. In order to work with Interstates system, the file needs to be sent using the following instructions.

**IMPORTANT:** It is critical that you export the file from Ad Hoc using the steps below in order to ensure the leading zeros on all student numbers remain preserved in the file.

## **Student Filter Set Up**

A filter has already been set up under the **elemsecretary** Ad Hoc group called **Elem Inter-State Student Photo Export**. Please <u>DO NOT</u> make any changes to this filter. Before exporting the filter, ensure the filter is still set up as shown below. If the filter is not set up correctly, contact the Office of Student Information, Planning and Assessment to retrieve the original filter.

## Ad Hoc Reporting > Filter Designer > elemesecretary group Select the student Elem Inter-State Student Photo Export filter then click Edit.

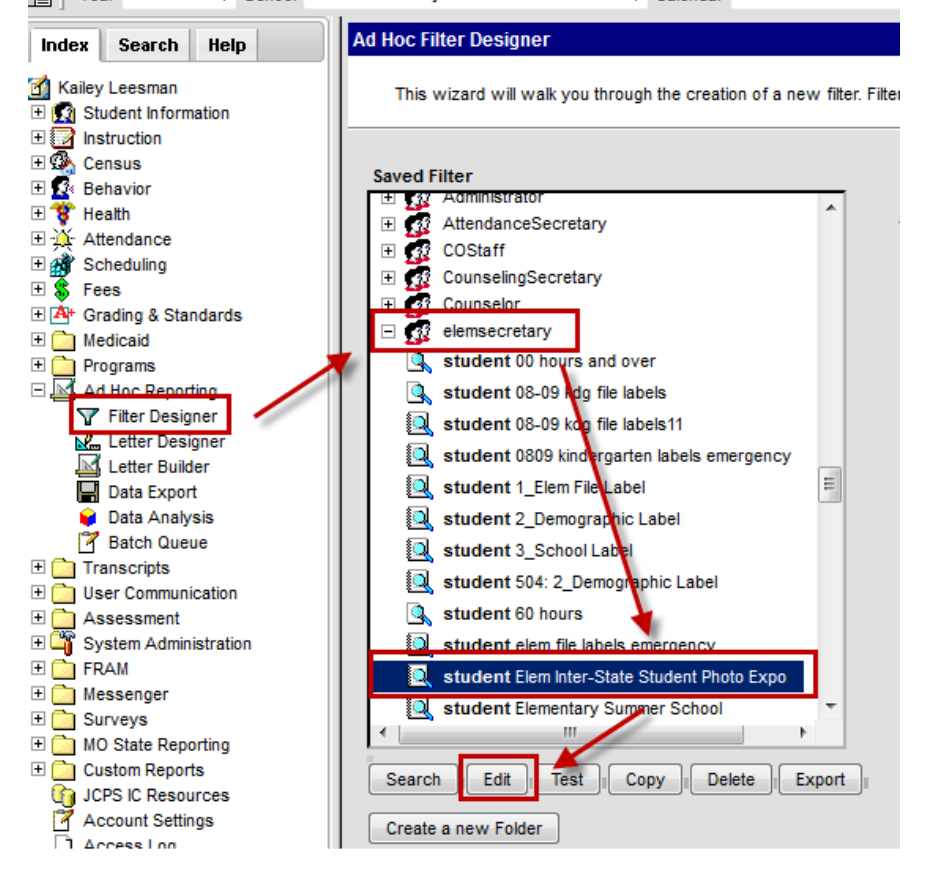

## **Field Selection**

Verify that all the fields listed on the screen shot below are in the **Selected Fields** box and click **Next**.

| Ad Hoc Query \                                                                                                    | Nizard - Field Selection                                                                                                    |                                                                                                   |
|----------------------------------------------------------------------------------------------------|----------------------------------------------------------------------------------------------------|---------------------------------------------------------------------------------------------------|
| Select fields<br>the fields in<br>Field Select                                                                                                    | to use for creating a filter for which logic and output formatting may be applied. Click a field w<br>the order selected; however, the sequence can be changed on the Output Formatting screen.<br>tion > <mark>F</mark> ilter Parameters > Output Formatting > Grouping and Aggregation                                                                                                    | vithin the All Fields window, or use the Add F<br>. At least one field must be selected to contin |
| *Query Name:                                                                                                    | Elem Inter-State Student Photo Export                                                                                                    |                                                                                                   |
| Long Description:                                                                                                    | Filter for inter-State Student photo file                                                                                                    | ٠                                                                                                 |
| Select categorie<br>Filter By<br>All Fields<br>- Student<br>- Student<br>- Stoon<br>- Stoon<br>- Sto | Search Clear Search Clear Selected Fields Student lastName student firstName activeEnrollment student student student student.student student.activeTool student.activeTool student.acti | grade<br>mTeacher<br>umber<br>Jay                                                                 |
| Save                                                                                                    | <u>«ˈiwa</u> j                                                                                                    | < Back Next >                                                                                     |

## **Filter Parameters**

Verify that the **student.activeToday** field has an Operator of **=TRUE** and click **Next**.

| Ad Hoc Query Wizard - Filter Parameters                                                                                                    |                                                                                                    |
|----------------------------------------------------------------------------------------------------|----------------------------------------------------------------------------------------------------|
| Parameters are used to filter data based on specific logic. Use the operators to apply logic to designated fields.<br>operators using AND, OR, and NOT conditions. If a Logical Expression is not used, the condition AND will be ap | . Logic may be applied even if a field is n<br>oplied to all operators. If using Logical Exp                     |
| Field Selection  Filter Parameters  Output Formatting > Grouping and Aggregation                                                                                                    |                                                                                                    |
| *Query Name: Elem Inter-State Student Photo Export                                                                                                    |                                                                                                    |
| Short Description: Filter for Inter-State Student photo file                                                                                                    |                                                                                                    |
| Long Description:                                                                                                    | ÷                                                                                                    |
| Filter the data                                                                                                    |                                                                                                    |
| ID *Field Operator Value                                                                                                    |                                                                                                    |
| × 1 student.lastName ▼                                                                                                    |                                                                                                    |
| X 2 student firstName                                                                                                    |                                                                                                    |
| X 3 activeEnrollment.grade -                                                                                                    |                                                                                                    |
| X 4 student.homeroomTeacher                                                                                                    |                                                                                                    |
| X 5 student.studentNumber                                                                                                    |                                                                                                    |
| X 6 sch.name -                                                                                                    |                                                                                                    |
| X 7 student.activeToday                                                                                                    |                                                                                                    |
| Add                                                                                                    | and the second second second second second second second second second second second second second second second |
|                                                                                                    |                                                                                                    |
| Save Save & Test                                                                                                    |                                                                                                    |
|                                                                                                    | < Back Next >                                                                                                    |

## **Output Formatting**

Verify the following:

- All fields with the exception of student.activeToday are selected for Output
- student.lastname is Sort 3
- activeEnrollment.grade is Sort 1
- student.homeroomTeacher is Sort 2
- All fields except student.activeToday have a value in the Column Header field.

| Ad Hoc Query Wizard - Output Formatting |               |               |                  |                      |                    |                        |                    |                         |
|-----------------------------------------|---------------|---------------|------------------|----------------------|--------------------|------------------------|--------------------|-------------------------|
| Use output format                       | ting to deter | rmine how c   | olumns and field | s should appear whe  | n data is extracte | d. The ability to sort | t and sequence rea | sults is also available |
| Field Selection > F                     | ilter Parame  | eters : Outp  | ut Formatting    | > Grouping and Aggre | egation            |                        |                    |                         |
|                                         |               |               |                  |                      |                    |                        |                    |                         |
|                                         |               |               |                  |                      |                    |                        |                    |                         |
| *Query Name: Elem                       | Inter-State S | Student Phot  | o Export         |                      |                    |                        |                    |                         |
| Short Description: Filter               | for Inter-Sta | ate Student i | photo file       |                      |                    |                        | -                  |                         |
|                                         |               |               |                  |                      |                    |                        |                    |                         |
| Long Description:                       |               |               |                  |                      |                    |                        | +                  |                         |
|                                         |               |               |                  |                      |                    |                        |                    |                         |
| Format the output file                  | /report       |               |                  |                      |                    |                        |                    |                         |
| _                                       |               |               |                  |                      |                    |                        |                    |                         |
| Output distinct record                  | ls            |               |                  |                      |                    |                        |                    |                         |
| Field                                   | Output        | eq Sort       | Direction        | Column Header        | Alignment          | Formatting             |                    | Length                  |
| student.lastName                        |               | 3             | Ascend           | Last Name            |                    | •                      | -                  |                         |
| student.firstName                       |               |               |                  | First Name           |                    | -                      |                    |                         |
| activeEnrollment.grade                  |               | 1             | Ascend           | Grade                | •                  | ·                      |                    |                         |
| student.nomeroomreach                   | er 🗸 🚽        | 2             | Ascend           | Chudeet ID           |                    | •                      |                    |                         |
| scudent.studentivumber                  |               | _             | -                | Sudeni ID            |                    | r                      |                    |                         |
| student activeTodey                     |               |               | -                | School Name          | -                  |                        | •                  |                         |
| Student.activeroday                     |               |               |                  |                      | 1                  |                        | •                  |                         |
| Save To: 💿 User Ac                      | count         |               |                  |                      |                    |                        |                    |                         |
| Folder:                                 | -:Original Fi | ilters        | -                |                      |                    |                        |                    |                         |
|                                         |               |               |                  |                      |                    |                        |                    |                         |
| © User Groups                           |               |               |                  |                      |                    |                        |                    |                         |
| Save Save & Test                        | 1             |               |                  |                      |                    |                        |                    |                         |
| Save a lest                             | J             |               |                  | N                    |                    |                        |                    |                         |
|                                         |               |               |                  | 3                    |                    |                        | <                  | Back Next >             |
|                                         |               |               |                  |                      |                    |                        |                    |                         |

## **Student Filter Export**

If the filter is set up as shown above, follow the steps below to export the file. Exporting the file will look differently if using a Mac verses a PC. Please choose the correct instructions based on the type of computer you are working on.

## Calendar

Select the current Year, School and Calendar at the top of the page.

|                       | Year 13-14 🔻 School Bel                | air Elementary School   Calendar 13-14 Belair Elementary School                            |
|-----------------------|----------------------------------------|--------------------------------------------------------------------------------------------|
| Inc                   | lex Search Help                        | Data Export Wizard                                                                         |
| <mark>С к</mark><br>Э | ailey Leesman<br>3 Student Information | This wizard will dump the result of a filter into a data file (csv, tab delimited, xml) or |
| ÷<br>₽¢               | Instruction<br>Census                  |                                                                                            |

## Ad Hoc Reporting > Data Export > elemsecretary group

Select the **student Elem Inter-State Student Photo Export** filter, then click **Delimited values (CSV)** and click **Export**.

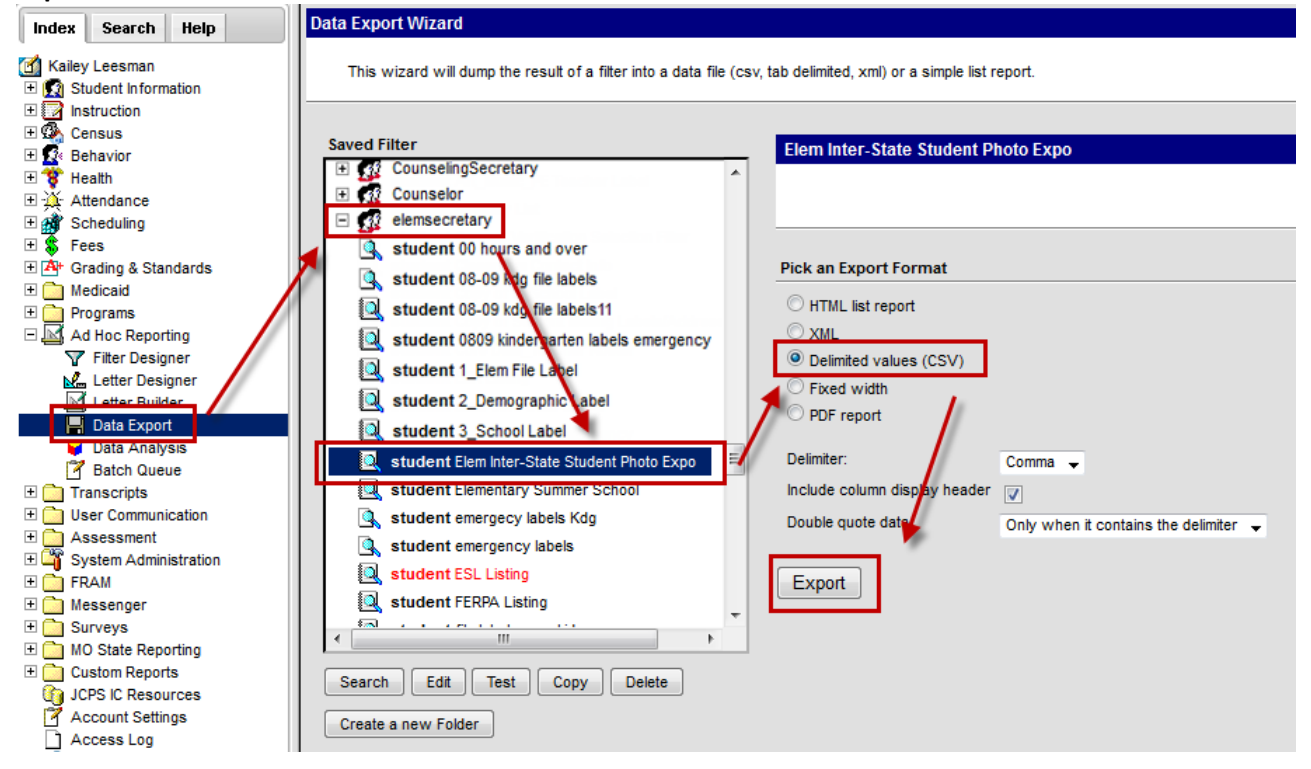

## **Exporting with a PC using Internet Explorer**

A message will appear at the bottom of the window that states "Do you want to open or save extract.csv from ic.jcps.k12.mo.us?" Select the arrow next to the Save button and select **Save As**.

| <ul> <li>User Communication</li> <li>Assessment</li> <li>Assessment</li> <li>Assessment</li> <li>Assessment</li> <li>Assessment</li> <li>Surveys</li> <li>Mo State Reporting</li> <li>Custom Reports</li> <li>UCPS IC Resources</li> <li>Account Settings</li> <li>Access Log</li> </ul> | student Gifted. Newly Identified Qualified Stude     student Gifted. Students Qualified for Gifted     student Gr K Percent Enrolled     student Homeroom Roster     Search. Edit Test Copy Delete     Create a new Folder | Double quote data | Only when it contains the delimiter | <ul> <li>■</li> </ul> |   |
|----------------------------------------------------------------------------------------------------|----------------------------------------------------------------------------------------------------|-------------------|-------------------------------------|-----------------------|---|
| Do you want to                                                                                                    | ) open or save extract.csv from ic.jcps.k12.mo.us?                                                                                                    |                   | Open                                | Save Cancel           | × |
|                                                                                                    | a shine and a                                                                                                    |                   |                                     | Save and open         |   |

A Save As window will appear. Change the file name and add <u>.txt</u> at the end of the file name. Select a location on your computer to save the file, then click **Save**.

| Organize  New folder  Favorites  Desktop  Downloads  Recent Places                  | Search Desktop      Search Desktop      Libraries      System Folder      Kailey Leesman      System Folder | <br>₩=<br>▼            | م<br>•   |
|-------------------------------------------------------------------------------------|----------------------------------------------------------------------------------------------------|------------------------|----------|
| Organize ▼ New folder<br>★ Favorites<br>■ Desktop<br>↓ Downloads<br>■ Recent Places | Libraries<br>System Folder<br>Kailey Leesman<br>System Folder                                               | <u>.</u> ]=<br>¥=<br>▼ | <b>@</b> |
| ★ Favorites ■ Desktop ● Downloads ● Recent Places                                   | Libraries<br>System Folder<br>Kailey Leesman<br>System Folder                                               |                        | H        |
| Desktop     Downloads     Recent Places                                             | System Folder<br>Kailey Leesman                                                                             |                        | E        |
| Downloads                                                                           | Kailey Leesman<br>Sustem Folder                                                                             |                        |          |
| 🖳 Recent Places                                                                     | Kailey Leesman                                                                                              |                        |          |
|                                                                                     |                                                                                                    |                        | -        |
| 🝊 SkyDrive 🧧 🥠 🙆                                                                    | System rolder                                                                                               |                        |          |
|                                                                                     | Computer                                                                                                    |                        |          |
| Libraries                                                                           | System Folder                                                                                               |                        |          |
| Documents                                                                           |                                                                                                    |                        |          |
|                                                                                     | Network<br>System Folder                                                                                    |                        |          |
|                                                                                     |                                                                                                    |                        |          |
| File name: 13-14 Belair Student photo expo                                          |                                                                                                    |                        | ÷        |
| Save as type: Microsoft Excel Comma Separated Values File                           |                                                                                                    |                        | -        |
|                                                                                     | <b>\</b>                                                                                                    |                        |          |
|                                                                                     | X                                                                                                    |                        |          |
|                                                                                     |                                                                                                    |                        |          |
| Hide Folders                                                                        | Save                                                                                                    | Cance                  |          |

## Open Excel and select the File Menu > Open

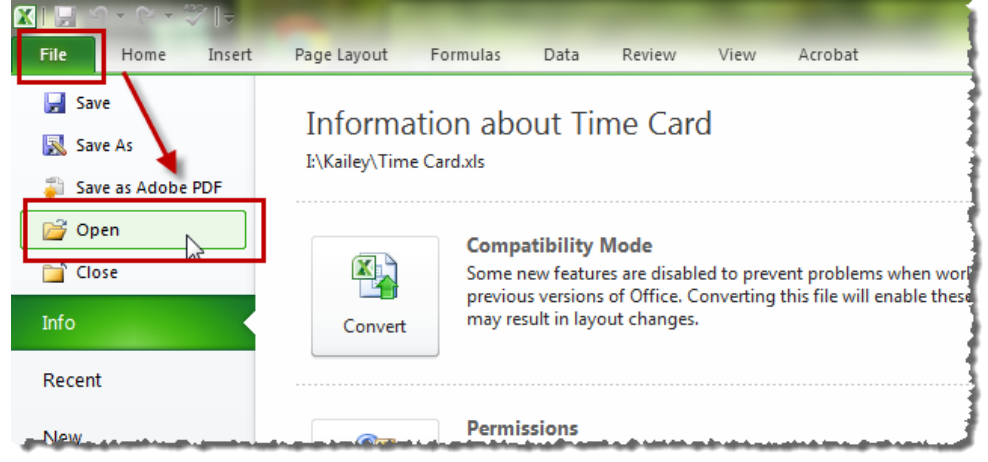

An Open window will appear. At the bottom right corner of the window, select the **All Excel Files** drop down box and select **All Files**.

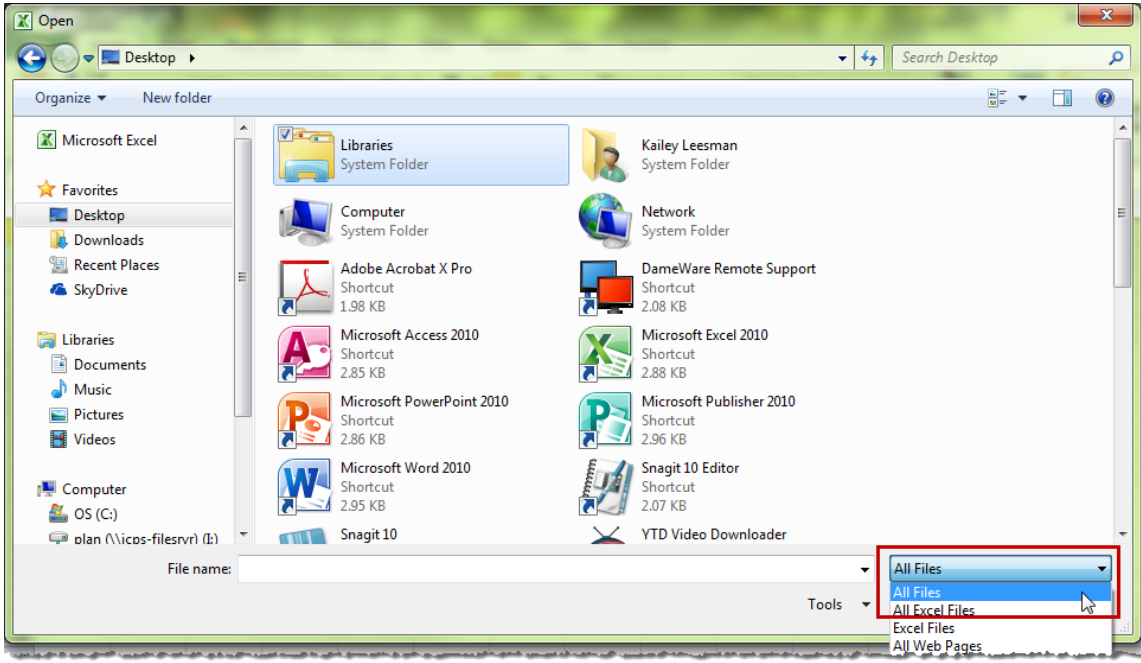

Go to the location you saved your export, select the file and click **Open**.

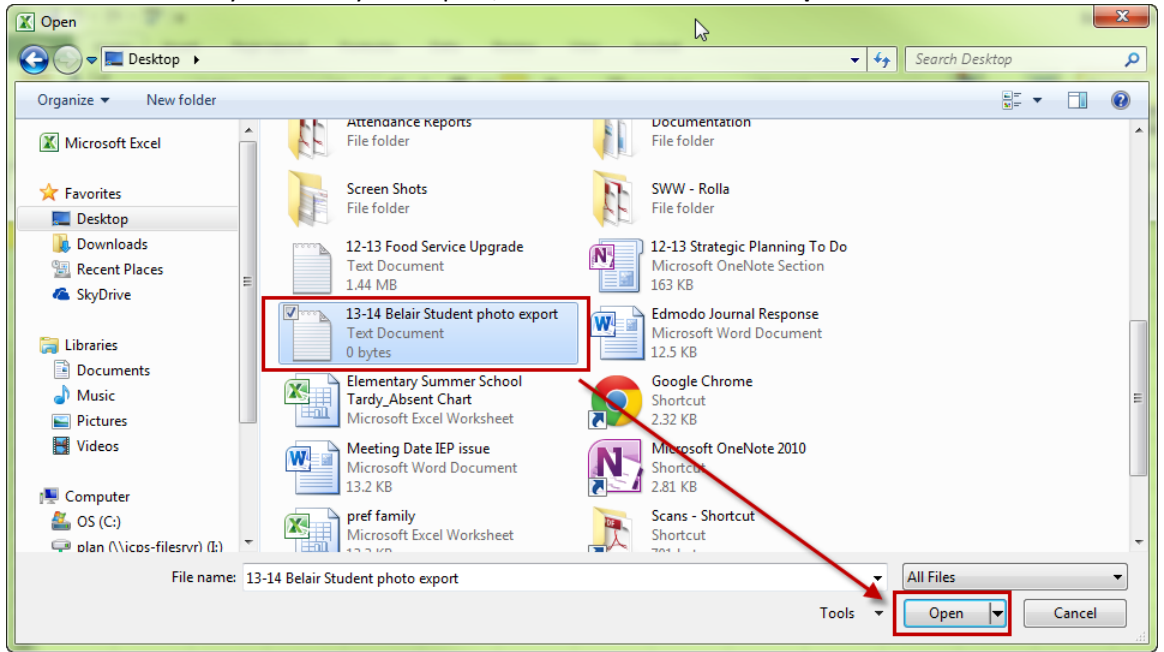

A Text Import Wizard window will appear. Click Next.

| ext Import Wizard - Step 1                                                | of 3                                           |                                                      |                  | ? <mark>×</mark> |
|---------------------------------------------------------------------------|------------------------------------------------|------------------------------------------------------|------------------|------------------|
| The Text Wizard has determir                                              | ned that your data is Deli                     | nited.                                               |                  |                  |
| If this is correct, choose Next                                           | t, or choose the data type                     | e that best describes your d                         | ata.             |                  |
| Original data type                                                        |                                                |                                                      |                  |                  |
| Choose the file type that be                                              | est describes your data:                       |                                                      |                  |                  |
| Opelimited - Char                                                         | acters such as commas o                        | r tabs separate each field.                          |                  |                  |
| Fixed width - Field                                                       | s are aligned in columns v                     | vith spaces between each fi                          | eld.             |                  |
|                                                                           |                                                |                                                      |                  |                  |
| Start import at <u>r</u> ow: 1                                            | File <u>o</u> rigin:                           | 437 : OEM United States                              |                  | •                |
|                                                                           |                                                |                                                      |                  |                  |
|                                                                           |                                                |                                                      |                  |                  |
|                                                                           |                                                |                                                      |                  |                  |
| Preview of file C:\Users\kail                                             | ey.leesman\Desktop\13-                         | 14 Belair Student photo exp                          | ort.txt.         |                  |
| Preview of file C:\Users\kail                                             | ey.leesman\Desktop\13-<br>lame.Grade.Instruc   | 14 Belair Student photo exp                          | ort.txt.         | •                |
| Preview of file C:\Users\kail<br>1_Last Name,First N<br>2                 | ey.leesman\Desktop\13-<br>Name, Grade, Instruc | 14 Belair Student photo exp<br>tor, Student ID, sch. | ort.txt.<br>name | •                |
| Preview of file C:\Users\kail                                             | ey.leesman\Desktop\13-<br>Jame, Grade, Instruc | 14 Belair Student photo exp<br>tor, Student ID, sch. | ort.txt.<br>name | <b>^</b>         |
| Preview of file C:\Users\kail<br>1 Last Name, First N<br>2<br>3<br>4<br>5 | ey.leesman\Desktop\13-<br>Tame,Grade,Instruc   | 14 Belair Student photo exp<br>tor, Student ID, sch. | ort.txt.<br>name | •                |
| Preview of file C:\Users\kail                                             | ey.leesman\Desktop\13-<br>ame,Grade,Instruc    | 14 Belair Student photo exp<br>tor, Student ID, sch. | ort.txt.<br>name | •                |
| Preview of file C:\Users\kail                                             | ey.leesman\Desktop\13-<br>Iame,Grade,Instruc   | 14 Belair Student photo exp<br>tor, Student ID, sch. | ort.txt.<br>name | •                |

Unselect the Tab Delimiters and select the Comma Delimiters, then click Next.

| Text Import Wizard - Step 2 of 3                                                                                               | 8 X                                |
|----------------------------------------------------------------------------------------------------|------------------------------------|
| This screen lets you set the delimiters your data contains. You can see how your below.                                        | text is affected in the preview    |
| Delimiters         Tab         Semicolon         Treat consecutive delimiters as one         Operation         Text gualifier: |                                    |
| Data graview                                                                                                    | ß                                  |
|                                                                                                    |                                    |
| Last Name First Name Grade Instructor Student ID sch.na<br>01 Selair<br>01 Selair<br>01 Selair<br>01 Selair<br>01 Selair       | <pre>ime</pre>                     |
| <     Cancel < <u>B</u> ack                                                                                                    | ►<br><u>N</u> ext > <u>Fi</u> nish |
|                                                                                                    |                                    |

Select the Student ID column and change the Column data format from General to Text. Then click Finish.

| Text Import Wizard - Step 3 of 3                                                                                                    | 8 ×                                                                                                    |  |  |  |
|----------------------------------------------------------------------------------------------------|----------------------------------------------------------------------------------------------------|--|--|--|
| This screen lets you select each colu                                                                                                    | umn and set the Data Format.                                                                                                    |  |  |  |
| Column data format                                                                                                    |                                                                                                    |  |  |  |
| O General                                                                                                    | Variante and a state of the second second se |  |  |  |
| Interview Interview Int | remaining values to text.                                                                                                    |  |  |  |
| ◯ <u>D</u> ate: MDY ▼                                                                                                    | Advanced                                                                                                    |  |  |  |
| Do not import column (skip)                                                                                                    |                                                                                                    |  |  |  |
|                                                                                                    |                                                                                                    |  |  |  |
|                                                                                                    |                                                                                                    |  |  |  |
|                                                                                                    |                                                                                                    |  |  |  |
| Data preview                                                                                                    |                                                                                                    |  |  |  |
| General General Ge                                                                                                    | neraGeneral Text General                                                                                                    |  |  |  |
| Last Name First Name Gr                                                                                                    | ade Instructor Student ID sch.name                                                                                                    |  |  |  |
| 01                                                                                                    | 846214661                                                                                                    |  |  |  |
| 01                                                                                                    | 698572766<br>208454605                                                                                                    |  |  |  |
|                                                                                                    |                                                                                                    |  |  |  |
|                                                                                                    |                                                                                                    |  |  |  |
|                                                                                                    | Cancel < Back Next > Finish                                                                                                    |  |  |  |
| (                                                                                                    |                                                                                                    |  |  |  |

If the student numbers exported with the leading zeros, the Student ID Column should appear with green flags in the student number fields.

|       | А                                                                                                    | В                                                                                                    | С                                                                                                    | D                                                                                                    | E            | F                                                                                                    |
|-------|----------------------------------------------------------------------------------------------------|----------------------------------------------------------------------------------------------------|----------------------------------------------------------------------------------------------------|----------------------------------------------------------------------------------------------------|--------------|----------------------------------------------------------------------------------------------------|
| 1     | Last Name                                                                                                    | First Name                                                                                                    | Grade                                                                                                    | Instructor                                                                                                    | Student ID   | sch.name                                                                                                    |
| 2     | All                                                                                                    | MALE NO.                                                                                                    | 1                                                                                                    |                                                                                                    | 18:0012:00   | Belair Elementary School                                                                                        |
| 3     | An                                                                                                    | -politicas)                                                                                                    | 1                                                                                                    |                                                                                                    | 846.25.804.5 | Belair Elementary School                                                                                        |
| 4     | An                                                                                                    | Charleson (                                                                                                    | 1                                                                                                    |                                                                                                    | 691172/704   | Belair Elementary School                                                                                        |
| 5     | Ba                                                                                                    | -Fillefille                                                                                                    | 1                                                                                                    |                                                                                                    | 2014148917   | Belair Elementary School                                                                                        |
| 6     | Bu                                                                                                    | 10100                                                                                                    | 1                                                                                                    |                                                                                                    | 115474399    | Belair Elementary School                                                                                        |
| 1.000 | in the state of the second second second second second second second second second second second second second | the supplication of the supplication of the su | the state of the state of the s | Cardina and Street Street Street Street Street Street Street Street Street Street Street Street Street Street St |              | a second design of the second data is in the balance of the second data and the second data and the second data |

#### Select the File Menu and click Save As

| X 🖌 🔊 - C - 🏹 I -    | 1                                                |
|----------------------|--------------------------------------------------|
| File Home Insert     | Page Layout Formulas                             |
| Save                 | Information abou<br>C:\Users\kailey.leesman\Desk |
| ුළු Open<br>ල් Close | Permissi<br>Anyone c                             |

Select a location for the file and change the Save as type from Text(Tab delimited) to Excel 97-2003 Workbook.

| Compt                                                                          | ter ► OS              | (C:) ► Users ► kailey.leesman ► Desktop                                                                            | •                                                                                                    |                                                                          | ▼ Search Deskto           | p |   |
|--------------------------------------------------------------------------------|-----------------------|----------------------------------------------------------------------------------------------------|----------------------------------------------------------------------------------------------------|--------------------------------------------------------------------------|---------------------------|---|---|
| organize 👻 New fol                                                             | der                   |                                                                                                    |                                                                                                    |                                                                          |                           |   | ( |
| Favorites                                                                      | ^                     | Name<br>Attendance Reports<br>Documentation                                                                        | Date modified<br>2/26/2013 9:53 PM<br>6/28/2013 11:19 AM                                                | Type<br>File folder<br>File folder                                       | Size                      |   |   |
| Econt Places     KyDrive     Libraries                                         | II                    | Screen Shots SWW - Rolla SUW - Rolla 12-13 Food Service Upgrade 13-14 Belair Student photo export Scans - Shortcut | 12/4/2012 7:48 AM<br>11/19/2012 4:32 PM<br>6/11/2013 3:20 PM<br>7/16/2013 11:07 AM<br>10/2/2012 8:58 AM | File folder<br>File folder<br>Text Document<br>Text Document<br>Shortcut | 1,479 KB<br>23 KB<br>1 KB |   |   |
| <ul> <li>Documents</li> <li>Music</li> <li>Pictures</li> <li>Videos</li> </ul> | Ŧ                     | 🖹 Time Card - Shortcut                                                                                             | 10/2/2012 1:04 PM                                                                                       | Shortcut                                                                 | 1 KB                      |   |   |
| File name: 13-                                                                 | 4 Belair St           | tudent photo export                                                                                                |                                                                                                    |                                                                          |                           |   |   |
| Save as type: Text                                                             | (Tab delin<br>Workboo | mited)<br>ok                                                                                                    |                                                                                                    |                                                                          |                           |   | _ |

Single File Web Page

## Click Save.

| 🗶 Save As                                                                                                    |                |                          |                     |                    |                    |      |                |        | x |
|----------------------------------------------------------------------------------------------------|----------------|--------------------------|---------------------|--------------------|--------------------|------|----------------|--------|---|
| 00 - 📭 • Co                                                                                                    | omputer 🕨 OS   | S (C:) 🕨 Users 🕨 kailey. | leesman 🕨 Desktop 🕨 |                    | •                  | • •• | Search Desktop |        | P |
| Organize 🔻 Ne                                                                                                    | w folder       |                          |                     |                    |                    |      |                | • ==   | 0 |
|                                                                                                    | •              | Name                     | ^                   | Date modified      | Туре               | Size |                |        |   |
| ▲ ☆ Favorites                                                                                                    |                | 📔 Attendance Repor       | ts                  | 2/26/2013 9:53 PM  | File folder        |      |                |        |   |
| Desktop                                                                                                    |                | Documentation            |                     | 6/28/2013 11:19 AM | File folder        |      |                |        |   |
| Downloads                                                                                                    | E              | Screen Shots             |                     | 12/4/2012 7:48 AM  | File folder        |      |                |        |   |
| Recent Places                                                                                                    |                | 퉬 SWW - Rolla            |                     | 11/19/2012 4:32 PM | File folder        |      |                |        |   |
| SkyDrive                                                                                                    |                | 膨 Scans - Shortcut       |                     | 10/2/2012 8:58 AM  | Shortcut           |      | 1 KB           |        |   |
| <ul> <li>✓ Ibraries</li> <li>▷ Iocuments</li> <li>▷ Indextore</li> <li>▷ Indextore</li> <li>▷ Indext</li></ul> | Ţ              | 🔊 Time Card - Short      | cut                 | 10/2/2012 1:04 PM  | Shortcut           |      | 1 KB           |        |   |
| File name:                                                                                                    | 13-14 Belair S | itudent photo export     |                     |                    |                    |      |                |        | - |
| Save as type:                                                                                                    | Excel 97-2003  | Workbook                 |                     |                    |                    |      |                |        | - |
| Authors:                                                                                                    | Kailey Leesma  | n                        | Tags: Add a tag     |                    | Title: Add a title |      |                |        |   |
|                                                                                                    | 📄 Save T       | humbnail                 |                     |                    |                    |      |                |        |   |
| Hide Folders                                                                                                    |                |                          |                     |                    | Tools              | - [  | Save           | Cancel |   |

Office of Student Information, Planning and Assessment

## **Exporting with a MAC using Safari**

A Downloads window will appear with the extract-#.csv file. **Right click** on the extract and select **Show in Finder**.

| 0   | 0               | Downloads                           |             |     |
|-----|-----------------|-------------------------------------|-------------|-----|
| a   | Inters          | tate%20Photo%20File%20Pro           | Right Click | 0   |
|     | extra<br>78.5 I | ct-27.csv<br>Open<br>Show in Finder |             | 9   |
|     | -               | Copy Address                        |             |     |
|     |                 | Remove From List                    |             |     |
|     |                 |                                     |             |     |
|     |                 |                                     |             |     |
|     |                 |                                     |             |     |
| Cle | ar              | 2 Downloads                         |             | 11. |

The Downloads window will open in the Finder. **Right click** on the extract file in the Finders window, select **Open With > Other**.

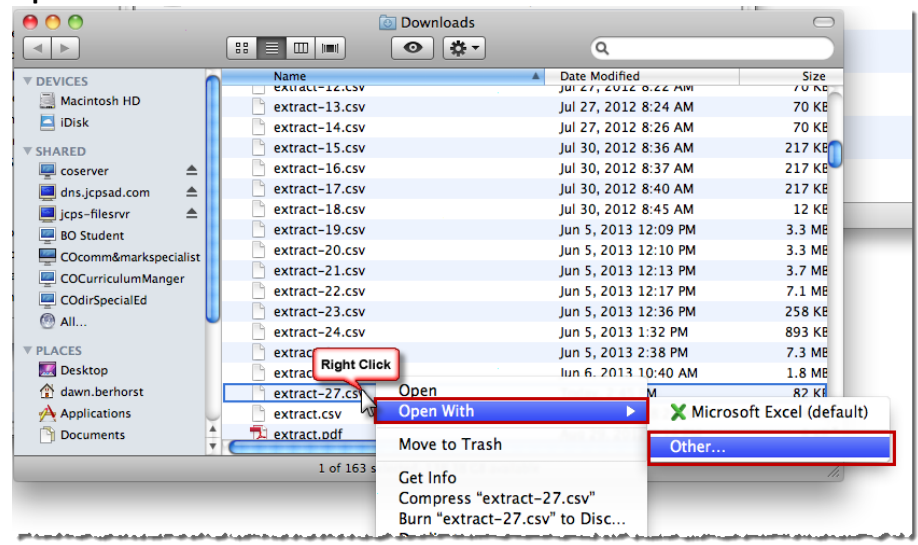

A Choose Application window will appear. Scroll Down until you find the **TextEdit** application or enter TextEdit in the Search field. Select the **TextEdit** application and select **Open**.

| Choose an           | application to open the document "extrac | t-27.csv".      |
|---------------------|------------------------------------------|-----------------|
|                     | Applications                             | ٩               |
| DEVICES             | Name                                     | Date Modified 🔻 |
| Macintosh HD        | FlipShare                                | 12/15/10        |
| iDisk               | SMART Gallery Setup                      | 11/29/10        |
|                     | SMART Product Update                     | 12/4/09         |
| ▼ SHARED            | 👳 TextEdit                               | 6/27/09         |
| 🖳 coserver 🛛 📤      | 👍 Chess                                  | 5/19/09         |
| 📃 dns.jcpsad 📤 🍢    | 🀑 Stickies                               | 5/19/09         |
| 🧾 jcps-filesrvr 🔺 🕌 | 🖞 EOC Browser                            | 10/22/08        |
| Enab                | e: Recommended Applications              | •               |
|                     | Always Open with                         |                 |
| This app            | lication can open comma-separated value  | es files.       |
|                     |                                          | Cancel Open     |

The file will open the TextEdit Application. Select the File Menu > Save As.

| File Edit Format           | Windo                            | ow Help                                                                                  |
|----------------------------|----------------------------------|------------------------------------------------------------------------------------------|
| New<br>Open<br>Open Recent | жN<br>жО<br>▶                    | extract-27.csv                                                                           |
| Close<br>Save              | ₩W<br>₩S                         | s & Clark Middle School<br>xon City High School – NCC<br>& Clark Middle School           |
| Save As                    | <mark></mark> ዮ <mark>ස</mark> S | Clark Middle School                                                                      |
| Save As PDF<br>Save All    |                                  | i Lity High School - Nul<br>i Heights Elementary School<br>i School                      |
| Revert to Saved            |                                  | pon City High School – NCC<br>.fted                                                      |
| Attach Files               | ☆業A                              | lair Elementary School<br>Ilaway Hills Elementary School                                 |
| Show Properties            | ∼жР                              | adar Hill Elementary School<br>mrly Childhood SPED                                       |
| Page Setup<br>Print        | ∂ ፝ ፝<br>፝ ፝<br>፝ ቾ P            | ist Elementary School<br>em Gifted<br>XHS Summer School<br>efferson City Academic Center |

A Save As window will appear. Change the file name, select a location on your computer to save the file, then click **Save**.

| •                    | extract-27.csv                           |
|----------------------|------------------------------------------|
| Save As: 13-14 Be    | lair Student Photo Export                |
| Where: 间 Deskt       | op 🗘                                     |
| Plain Text Encoding: | Western (Mac OS Roman)                   |
|                      | If no extension is provided, use ".txt". |
|                      | Cancel                                   |

## Open Excel and select the File Menu > Open

| 🛒 Ex            | cel  | File | Edit             | View           | Insert | Form       | at  | Tools               | Data  | W    |
|-----------------|------|------|------------------|----------------|--------|------------|-----|---------------------|-------|------|
| 900<br>91 mil ( |      | Nev  | w Worl<br>w from | kbook<br>Templ | ate    | 光N<br>介留P  | 1   | <b>5</b> • <b>A</b> |       | -    |
|                 | ~~ 0 | Ор   | en               |                |        | жо         |     |                     |       |      |
| A Hom           | e    | Op   | en URI           |                |        | <b>企業O</b> | Art | Forn                | nulas | Ľ    |
| Ed              | it   | Op   | en Rec           | ent            |        | •          |     |                     | _     | Alig |
|                 | Fill | Clo  | se               |                |        | жw         | A-  |                     |       | ab   |

An Open window will appear. Go to the location you saved your export, select the file and click **Open**.

|                              | Open : Microsoft Excel              |                 |
|------------------------------|-------------------------------------|-----------------|
|                              | 🖥 Desktop 😫 🔍                       |                 |
|                              | Name                                | Date Modified 🔻 |
| Macintosh HD                 | Screen shot 2013 16 at 2 56 23 PM   | 2:56 PM         |
| iDisk                        | 📄 13–14 Belair Student Photo Export | 2:55 PM         |
|                              | Screen shot 201316 at 2.55.05 PM    | 2:55 PM         |
| ▼ SHARED                     | Screen shot 201316 at 2.52.49 PM    | 2:52 PM         |
| 🖳 coserver 🛛 📤               | Screen shot 201316 at 2.52.23 PM    | 2:52 PM         |
| 📃 dns.jcpsad 📤               | Screen shot 201316 at 2.50.49 PM    | 2:51 PM         |
| 🧾 jcps-filesrvr 🔺            | Screen shot 201316 at 2.46.28 PM    | 2:46 PM         |
| 🖳 BO Student                 | 🔮 Screen shot 201316 at 2.46.11 PM  | 2:46 PM         |
| 💻 COCurriculumM 🔺            | Screen shot 201316 at 2.40.40 PM    | 2:40 PM         |
| COdirSpecialEd               | Screen shot 2013 16 at 2 40 24 PM   | 2.40 PM         |
| Enable: Al<br>Open: Original | l Readable Documents                |                 |
|                              | Cance                               | Open            |

A Text Import Wizard window will appear. Click Next.

| Text Import Wizard - Step 1 of 3                                                           |
|--------------------------------------------------------------------------------------------|
| he Text Wizard has determined that your data is Delimited.                                 |
| this is correct, choose Next, or choose the Data Type that best describes your data.       |
| Original data type                                                                         |
| Choose the file type that best describes your data:                                        |
| Delimited - Characters such as commas or tabs separate each field.                         |
| ○ Fixed width - Fields are aligned in columns with spaces between each field.              |
| Data preview Preview of file Macintosh HD:Users:daw:13-14 Belair Student Photo Export.txt. |
| 1                                                                                          |
| <u>2</u><br><u>3</u><br>4                                                                  |
| <u>5</u><br><u>6</u>                                                                       |
|                                                                                            |
| Cancel Cancel Next Finis                                                                   |

Unselect the **Tab** Delimiters and select the **Comma** Delimiters, then click **Next**.

| This screen lets you set the delimiters your data affected in the preview below. Delimiters Tab Semicolon Comma Space Other: | contains. You can see how your text is Treat consecutive delimiters as one Text qualifier: |
|----------------------------------------------------------------------------------------------------|--------------------------------------------------------------------------------------------|
| Data preview                                                                                                    | h                                                                                          |
| Cancel                                                                                                    | < Back Next > Finish                                                                       |

Select the Student ID column and change the Column data format from General to Text. Then click Finish.

| Text Import wiza                                                                                                    | ard – Step 3 of 3                                                                                            |
|----------------------------------------------------------------------------------------------------|----------------------------------------------------------------------------------------------------|
| This screen lets you select each column and<br>set the Data Format.<br>'General' converts numeric values to numbers,<br>date values to dates, and all remaining values<br>to text. | Column data format<br>General<br>Text<br>Date: MDY                                                           |
| Advanced                                                                                                    | O not import column (Skip)                                                                                   |
| Data preview                                                                                                    |                                                                                                    |
| General General GeneraGeneral To<br>Grade Instructor                                                                                                    | ext Ceneral                                                                                                  |
| 01 1<br>01 8<br>01 6<br>01 6<br>01 2                                                                                                    | Belair Elementary School<br>Belair Elementary School<br>Belair Elementary School<br>Belair Elementary School |
| 01                                                                                                    | Eelair Elementary School                                                                                     |
|                                                                                                    |                                                                                                    |
| Cancel                                                                                                    | <pre>Sack Next &gt; Finish</pre>                                                                             |

If the student numbers exported with the leading zeros, the Student ID Column should appear with green flags in the student number fields.

|   | А         | В           | С     | D          | E             | F                        |
|---|-----------|-------------|-------|------------|---------------|--------------------------|
| 1 | Last Name | First Name  | Grade | Instructor | Student ID    | sch.name                 |
| 2 | All       | MALE NO.    | 1     |            | 180-01-12-01  | Belair Elementary School |
| 3 | An        | -portenas)  | 1     |            | 84(12) 81(12) | Belair Elementary School |
| 4 | An        | Charleson ( | 1     |            | 691172/701    | Belair Elementary School |
| 5 | Ba        | -Fillefille | 1     |            | 201413-89175  | Belair Elementary School |
| 6 | Bu        | 1948        | 1     |            | 115676388     | Belair Elementary School |

#### Select the File Menu and click Save As

|   |     | Excel   | File                                    | Edit     | View | Insert | Form | nat T |  |  |
|---|-----|---------|-----------------------------------------|----------|------|--------|------|-------|--|--|
| 9 |     |         | Nev                                     | ЖN       |      |        |      |       |  |  |
| ¢ | -   |         | Nev                                     | ዕװP      |      |        |      |       |  |  |
| - | 2   | 🏥 🗊     | Op                                      | M - 1    |      |        |      |       |  |  |
|   |     | Home    | Op                                      | artArt 1 |      |        |      |       |  |  |
|   |     | Edit    | Op                                      |          |      |        |      |       |  |  |
|   |     |         | Clo                                     | жw       | A    |        |      |       |  |  |
|   |     | Save #S |                                         |          |      |        |      |       |  |  |
|   | Pas | te 🗸    | Sav                                     |          |      |        |      |       |  |  |
|   |     | A1      | Save as Web Page                        |          |      |        |      |       |  |  |
|   |     | A       | and from the design of the second state |          |      |        |      |       |  |  |

Select a location for the file and change the Save as type from **Tab Delimited Text (.txt)** to **Excel 97-2004 Workbook (.xls)**.

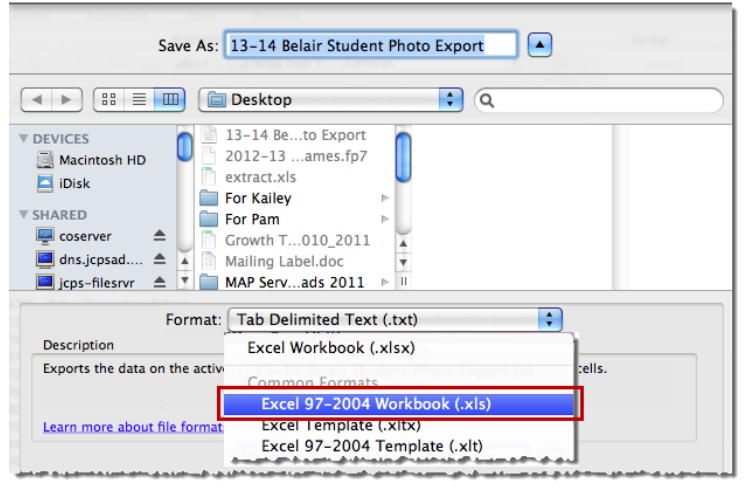

#### Click Save.

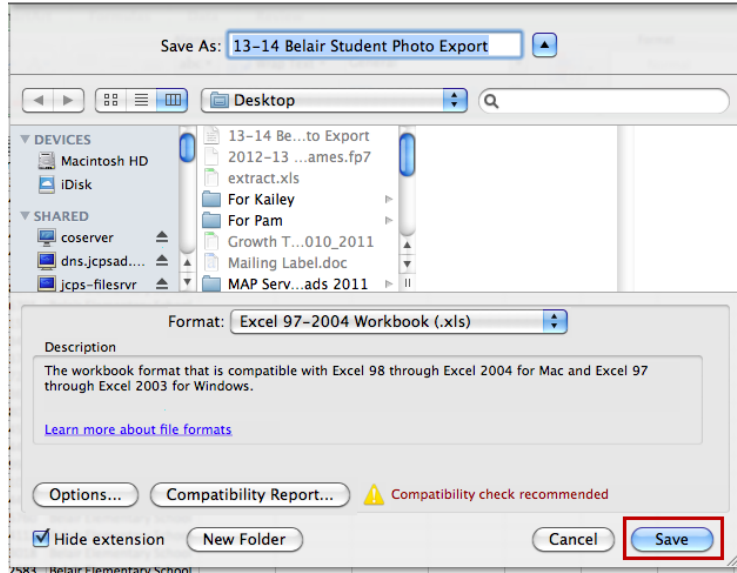

# **Staff Filter Set Up**

A filter has already been set up under the **elemsecretary** Ad Hoc group called **Elem Inter-State Staff Photo Export**. Please <u>DO NOT</u> make any changes to this filter. Before exporting the filter, ensure the filter is still set up as shown below. If the filter is not set up correctly, contact the Office of Student Information, Planning and Assessment to retrieve the original filter.

## Ad Hoc Reporting > Filter Designer > elemesecretary group Select the person Elem Inter-State Staff Photo Export filter then click Edit.

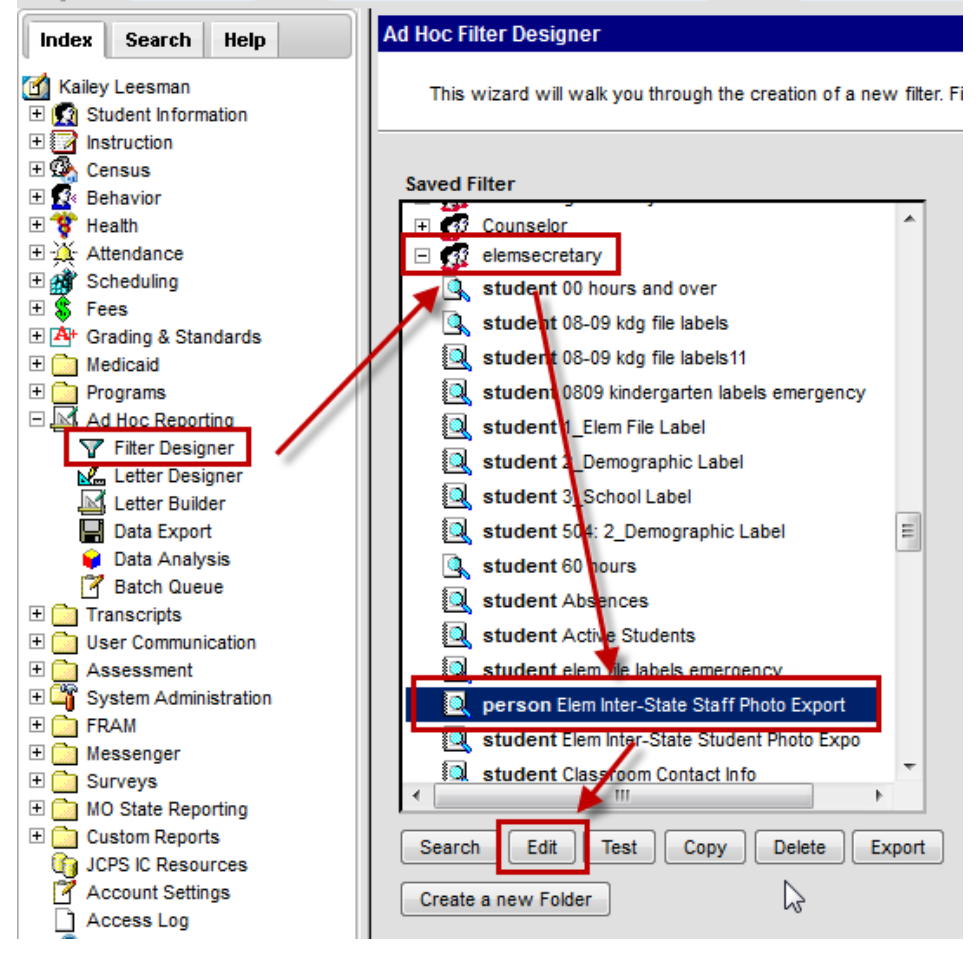

## **Field Selection**

Verify that all the fields listed on the screen shot below are in the Selected Fields box and click Next.

| Ad Hoc Query Wizard - Field Selection                                                                                                    |                                                                                                    |  |  |  |  |  |
|----------------------------------------------------------------------------------------------------|----------------------------------------------------------------------------------------------------|--|--|--|--|--|
| Select fields to use for creating a filter for which logic and output formatting may be applied. Click a field within the All Fields window, or use the Add F the fields in the order selected; however, the sequence can be changed on the Output Formatting screen. At least one field must be selected to contine Field Selection Filter Parameters > Output Formatting > Grouping and Aggregation |                                                                                                    |  |  |  |  |  |
| *Query Name: Elem Inter-State Staff Photo Export<br>Short Description: Filter for Inter-State Staff photo file                                                                                                    |                                                                                                    |  |  |  |  |  |
| Long Description:                                                                                                    | Ŧ                                                                                                    |  |  |  |  |  |
| Select categories & fields<br>Filter By Search Clear<br>All Fields                                                                                                    | Selected Fields<br>Individual.lastName<br>Individual.firstName<br>Individual.staftNumber<br>schoolEmployment.schoolName<br>schoolEmployment.active |  |  |  |  |  |
| Save Save & Test                                                                                                    | < Back Next >                                                                                                    |  |  |  |  |  |

## **Filter Parameters**

Verify that the **schoolEmployment.active** field has an Operator of **=**, a Value of **1** and click **Next**.

| Parameters are used to filter data based on specific logic. Use the operators to apply logic to designated fields. Logic may be applied even if a field is no operators using AND, OR, and NOT conditions. If a Logical Expression is not used, the condition AND will be applied to all operators. If using Logical Exp                                                                                                    |               |  |  |  |  |  |  |
|----------------------------------------------------------------------------------------------------|---------------|--|--|--|--|--|--|
| Field Selection > Filter Parameters • Output Formatting > Grouping and Aggregation                                                                                                    |               |  |  |  |  |  |  |
|                                                                                                    |               |  |  |  |  |  |  |
| *Query Name: Elem Inter-State Staff Photo Export                                                                                                    |               |  |  |  |  |  |  |
| Short Description: Filter for Inter-State Staff photo file                                                                                                    |               |  |  |  |  |  |  |
| Long Description:                                                                                                    | +             |  |  |  |  |  |  |
| Filter the data                                                                                                    |               |  |  |  |  |  |  |
| ID *Field Operator Value                                                                                                    |               |  |  |  |  |  |  |
| X 1 individual.lastName -                                                                                                    |               |  |  |  |  |  |  |
| X 2 individual firstName                                                                                                    |               |  |  |  |  |  |  |
| X 3 individual staffNumber -                                                                                                    |               |  |  |  |  |  |  |
| X 4 schoolEmployment.schoolName                                                                                                    |               |  |  |  |  |  |  |
| × 5 schoolEmployment.active - = - 1                                                                                                    |               |  |  |  |  |  |  |
| Add                                                                                                    |               |  |  |  |  |  |  |
| a second second s                                                                                                    |               |  |  |  |  |  |  |
| The oblight of the second second seco | water and the |  |  |  |  |  |  |
| . ovôups                                                                                                    |               |  |  |  |  |  |  |
| Save & Test                                                                                                    |               |  |  |  |  |  |  |
|                                                                                                    | < Back Next > |  |  |  |  |  |  |

## **Output Formatting**

Verify the following:

- All fields with the exception of schoolEmployment.active are selected for Output
- student.lastname is Sort 1
- All fields except schoolEmployement.active have a value in the Column Header field.

| Ad Hoc Query Wizard - O                                                                                                    | itput Fo  | rmatti   | ng        |              |     |                      |          |   |          |          |
|----------------------------------------------------------------------------------------------------|-----------|----------|-----------|--------------|-----|----------------------|----------|---|----------|----------|
| Use output formation to determine how columns and fields should appear when data is extracted. The ability to sort and sequence results is also availy |           |          |           |              |     |                      |          |   |          |          |
| Field Colorfice + Filler D                                                                                                    |           |          |           |              |     |                      | _        |   |          |          |
| Field Selection > Filter Pa                                                                                                    | arameters | s > Out  | put For   | rmatting > ( | 300 | uping and Aggregatio | 1        |   |          |          |
|                                                                                                    |           |          |           |              |     |                      |          |   |          |          |
| *Query Name: Elem Inter-State Staff Photo Export                                                                                                    |           |          |           |              |     |                      |          |   |          |          |
| Short Description: Filter for Int                                                                                                    | er-State  | Staff ph | noto file |              |     |                      |          |   | -        |          |
|                                                                                                    |           |          |           |              |     |                      |          |   |          |          |
| Long Description:                                                                                                    |           |          |           |              |     |                      |          |   | +        |          |
| ✓ Output distinct records Eicld Contraction Column Header Alignment Formattion                                                                         |           |          |           |              |     |                      |          |   |          |          |
| individual.lastName                                                                                                    |           | beq      | 1         | Ascend       | -   | Last Name            | Alginien | ▼ | -        | Lengu    |
| individual.firstName                                                                                                    | <b>V</b>  |          |           |              | Ŧ   | First Name           | 1        | • | •        |          |
| individual.staffNumber                                                                                                    | <b>V</b>  |          |           |              | -   | Staff Number         | 1        | • | <b>~</b> |          |
| schoolEmployment.schoolNam                                                                                                    | V         |          |           |              | Ŧ   | School Name          | 1        | • | -        |          |
| schoolEmployment.active                                                                                                    |           |          |           |              |     |                      |          |   |          |          |
| Save To:      O User Account                                                                                                    |           |          |           |              |     |                      |          |   |          |          |
| Folder: /                                                                                                    |           |          | •         |              |     |                      |          |   |          |          |
| O User Groups                                                                                                    |           |          |           |              |     |                      |          |   |          |          |
| Save Save & Test                                                                                                    |           |          |           |              |     |                      |          |   |          |          |
|                                                                                                    |           |          |           |              |     |                      |          |   | < Bac    | k Next > |

## **Staff Filter Export**

If the filter is set up as shown above, follow the steps below to export the file. Exporting the file will look differently if using a Mac verses a PC. Please choose the correct instructions based on the type of computer you are working on.

## Calendar

Select the current **Year**, **School** and **Calenda**r at the top of the page.

|         | Year 13-14 🔻 School Be                 | air Elementary School   Calendar 13-14 Belair Elementary School                            |  |  |  |  |  |  |
|---------|----------------------------------------|--------------------------------------------------------------------------------------------|--|--|--|--|--|--|
| Inc     | lex Search Help                        | Data Export Wizard                                                                         |  |  |  |  |  |  |
| ⊡       | ailey Leesman<br>3 Student Information | This wizard will dump the result of a filter into a data file (csv, tab delimited, xml) or |  |  |  |  |  |  |
| ÷<br>₽¢ | Instruction<br>Census                  |                                                                                            |  |  |  |  |  |  |

## Ad Hoc Reporting > Data Export > elemsecretary group

Select the person Elem Inter-State Staff Photo Export filter then click Delimited values (CSV) and click Export.

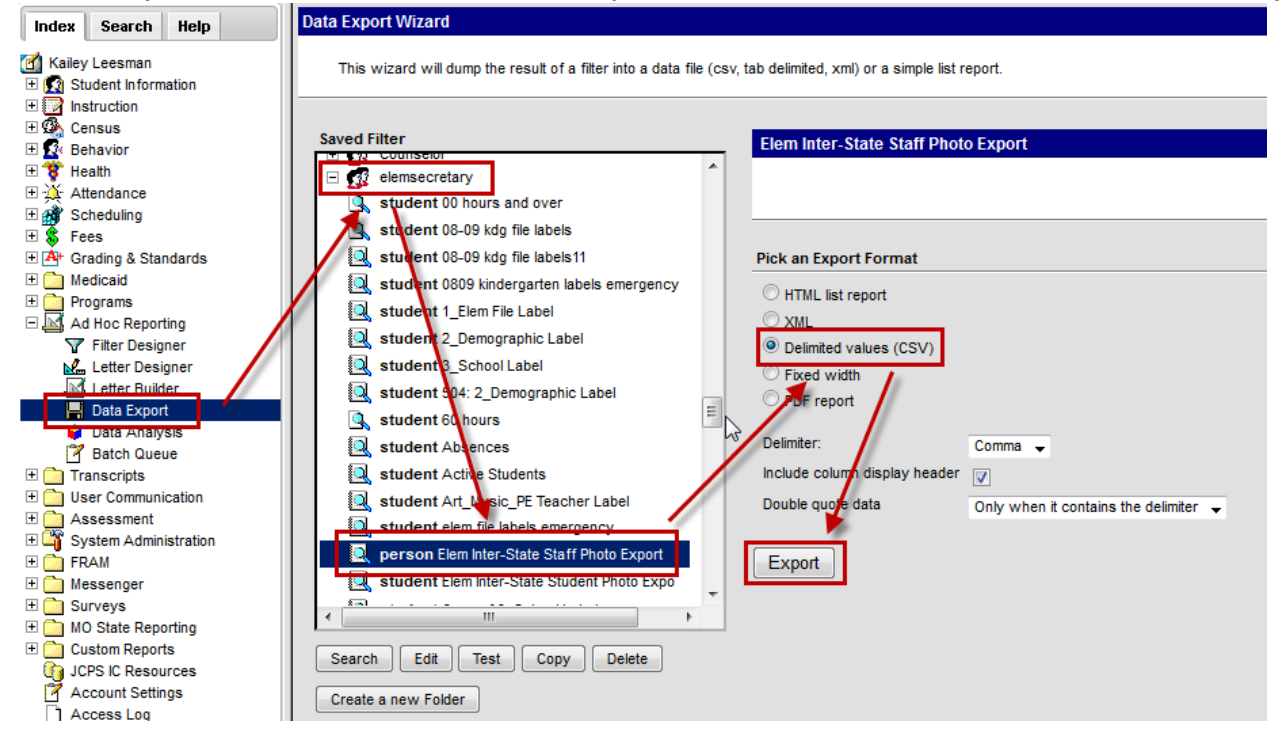

## **Open with Excel**

#### Click the File Menu then Save As.

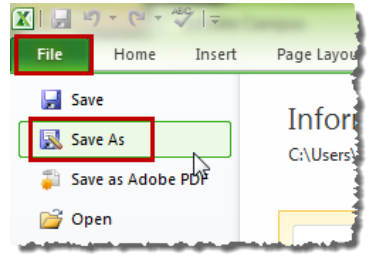

Select a location for the file and change the Save as type from CSV (Comma delimited) to Excel 97-2003 Workbook.

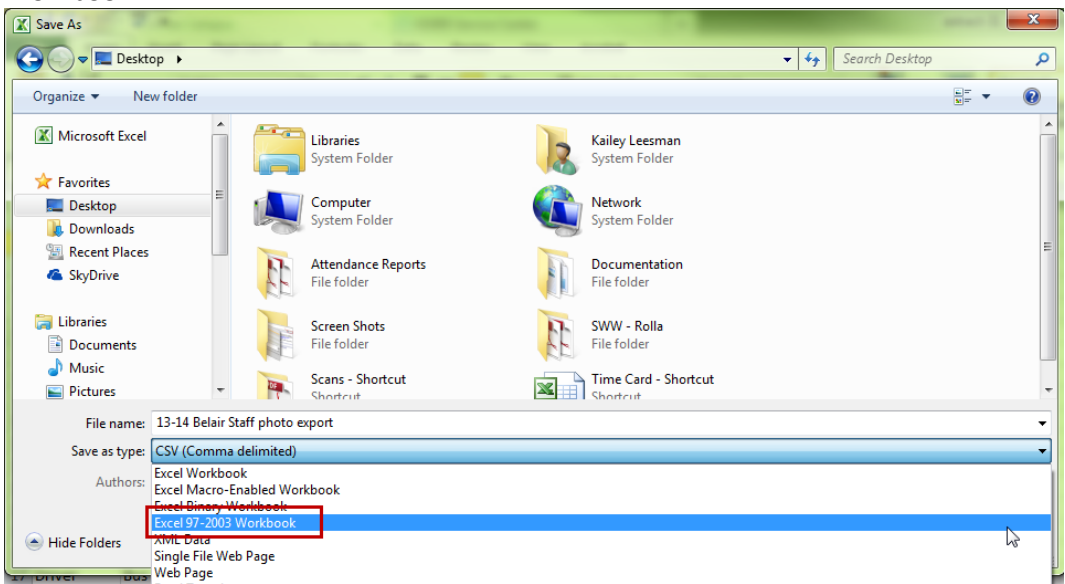

Page 17 of 18

Office of Student Information, Planning and Assessment

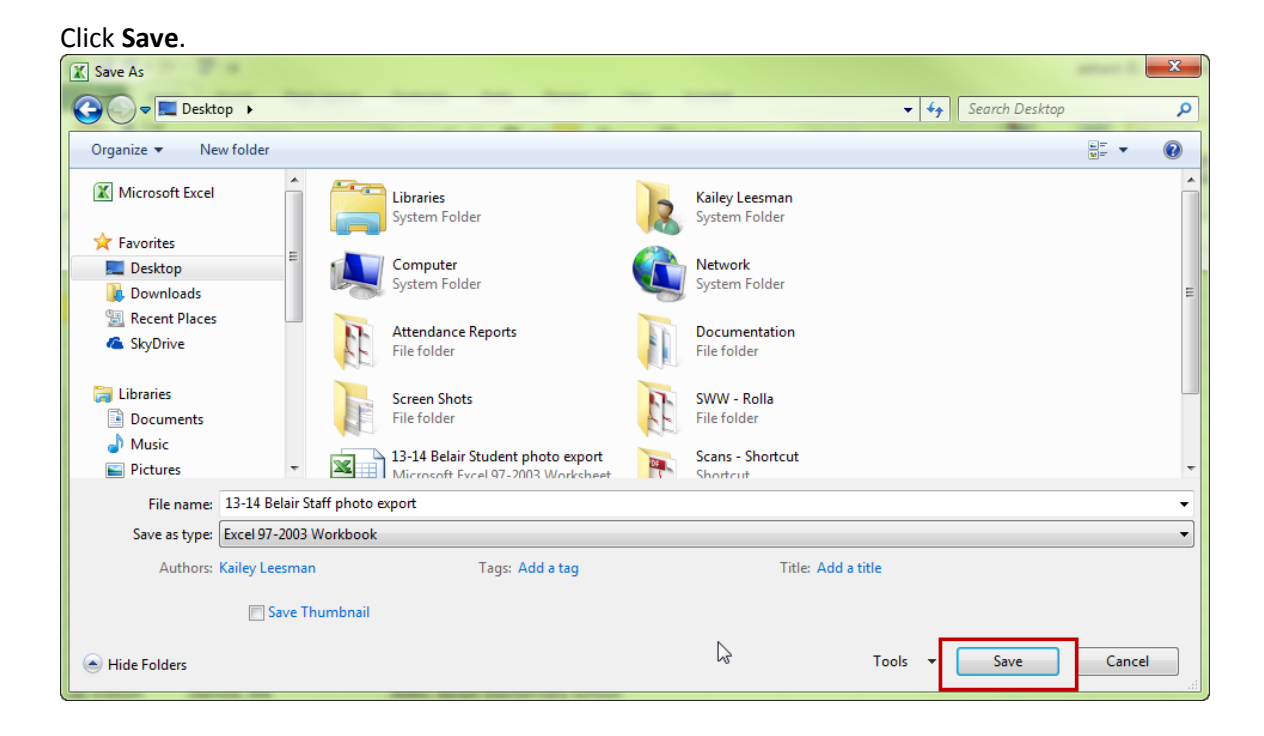

# **Once files are exported**

Once the staff and student files have been exported and saved as Excel documents, attach both files to an email and sent it to Cathy Cornell at <u>ccornell@inter-state.com</u>.